## Get Started with TSplus Remote Support

## Step 1: Installing TSplus Remote Support on your computer

Installation is straightforward.

Just run <u>Setup-TSplus-RemoteSupport.exe</u> on the Windows machine you've chosen to use as the Remote Support Server.

Files are decompressed and copied into the folder: "C:\Program Files\RemoteSupport".

The Remote Support trial is a fully featured version limited to 15 days with 5 Agents.

After the installation, there will be a new icon on your Desktop:

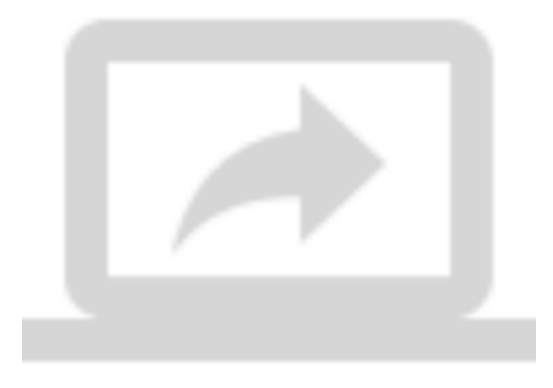

## Step 2: Using TSplus Remote Support

The TSplus Remote Support interface is now ready to launch and configure.

- Start by configuring your Administrator password.
- Then, create additional Agents accounts on the Web Console.
- You might want to customize the product to fit your corporate branding.

Don't forget to <u>activate your license</u> and to <u>update to the latest version</u>! TSplus provides regular updates and feature additions for all their products.